## COMUNICATORE DIGITALE MULTIPROTOCOLLO MULTI-PROTOCOL DIGITAL COMMUNICATOR

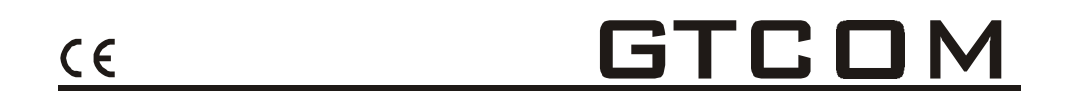

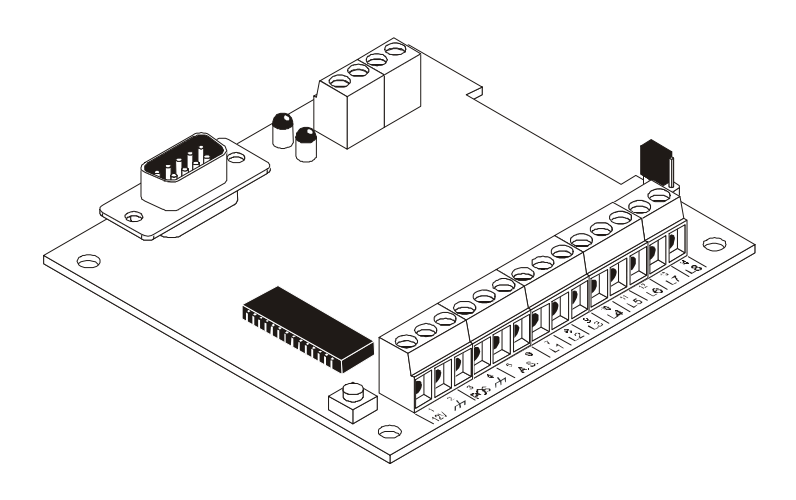

## MANUALE DI INSTALLAZIONE INSTALLATION MANUAL

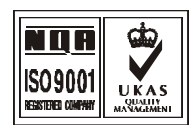

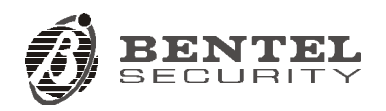

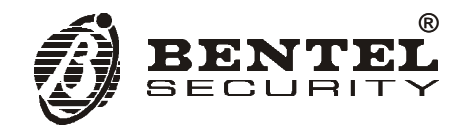

Con la presente, Bentel Security dichiara che:

#### **GTCOM**

è conforme ai requisiti essenziali ed alle altre disposizioni pertinenti stabilite dalla direttiva 1999/5/CE. Le dichiarazioni di conformità complete possono essere trovate all'indirizzo: www.bentelsecurity.com/dc.html.

Questa apparecchiatura è conforme ai requisiti richiesti dalla norma CEI 79-2 2a Ed.1993 L'installazione del GTCOM deve essere effettuata a regola d'arte, in accordo con le norme vigenti. Questa apparecchiatura è stata sviluppata secondo criteri di qualità, affidabilità e prestazioni

Si raccomanda di verificare il corretto funzionamento del sistema almeno una volta al mese. Le procedure per il collaudo dipendono dalla configurazione del sistema.

Chiedere all'installatore del sistema le procedure da seguire. La Bentel Security srl declina ogni responsabilità nel caso in cui l'apparecchiatura venga manomessa da personale non autorizzato.

Il contenuto di questo manuale può essere soggetto a modifiche senza preavviso e non rappresenta un impegno da parte della BENTEL SECURITY srl.

#### Hereby, Bentel Security,

declares that the above mentioned GTCOM is in compliance with the essential requirements and other relevant provisions of Directive 1999/5/EC. The complete R&TTE Declaration of Conformity can be found at www.bentelsecurity.com/dc.html.

This device complies with CEI 79-2 2a Ed.1993. Installation of these systems must be carried out strictly in accordance with the instructions described in this manual, and in compliance with the local laws and bylaws in force. The above mentioned GTCOM has been designed and made to the highest standards of quality and performance. The manufacturer recommends that the installed system should be completely tested The manufacturer recommends that the installed system should be completely lested at least once a month. BENTEL SECURITY srl shall not be responsible for damage arising from improper installation or maintenance by unauthorized personnel. BENTEL SECURITY srl reserves the right to change the technical specifications of this product without prior notice.

# INDICE

| INTRODUZIONE                                                                 | 5              |  |
|------------------------------------------------------------------------------|----------------|--|
| Caratteristiche generali<br>Caratteristiche tecniche<br>Descrizione generale | 5<br>5<br>6    |  |
| IDENTIFICAZIONE DELLE PAR                                                    | TI 9           |  |
| DESCRIZIONE DEL FUNZIONAL                                                    | MENTO11        |  |
| INSTALLAZIONE                                                                | 15             |  |
| Istallazione meccanica<br>Descrizione morsetti<br>Collegamenti               | 15<br>16<br>16 |  |
| PROGRAMMAZIONE                                                               | 19             |  |
| Cliente<br>Telefono<br>Canali                                                |                |  |
| INTRODUCTION                                                                 | 25             |  |
| General features<br>Technical Specifications<br>Overview                     |                |  |
| PARTS IDENTIFICATION                                                         | 29             |  |
| OPERATING PRINCIPLES                                                         | 31             |  |
| INSTALLATION                                                                 | 35             |  |
| Installing the GTCOM<br>Terminals                                            | 35<br>36       |  |
| PROGRAMMING                                                                  | 39             |  |
| Customer:<br>Telephone<br>Channels                                           |                |  |

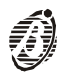

## INTRODUZIONE

### Caratteristiche generali

- 8 canali indipendenti
- □ 8 numeri telefonici programmabili pr ogni canale
- □ Supporto dei più diffusi protocolli di comunicazione
- □ 2 distinte segnalazioni di tensione anomala
- Gestione della chiamata di autotest
- □ Ritardo di prima chiamata
- Programmazione di tutte le funzioni con Personal Computer attraverso l'interfaccia seriale RS232
- □ Interfaccia elettronica per linea telefonica
- □ Software di programmazione in ambiente Windows

#### Caratteristiche tecniche

| Alimentazione                | 13.8 V ====        |
|------------------------------|--------------------|
| Assorbimento a riposo        | 30 mA              |
| Assorbimento massimo         | 70 mA              |
| Temperatura di funzionamento | 5 <del></del> 40°C |

#### Descrizione generale

Il GTCOM è un dispositivo che consente di codificare fino a 22 eventi distinti e di inviare questi codici, via telefono, ad un altro dispositivo in grado di decodificarli (stazioni di ricezione, apparecchiature di telesorveglianza e apparecchiature di televigilanza).

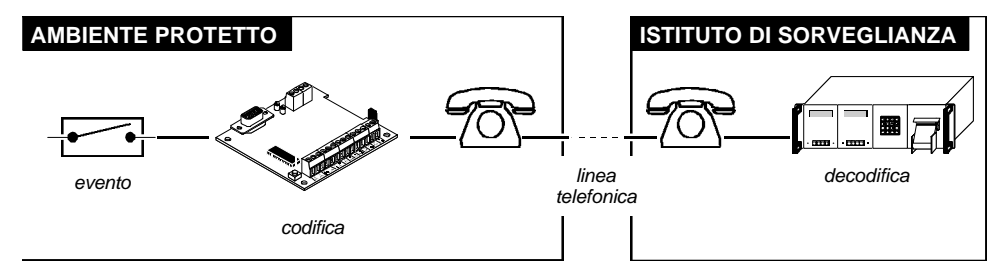

E' indicato, quindi, per il monitoraggio a distanza di sistemi antifurto e sistemi antincendio, oppure per la realizzazione di un telesoccorso ed altre applicazioni simili in cui sia necessario il controllo a distanza di eventi.

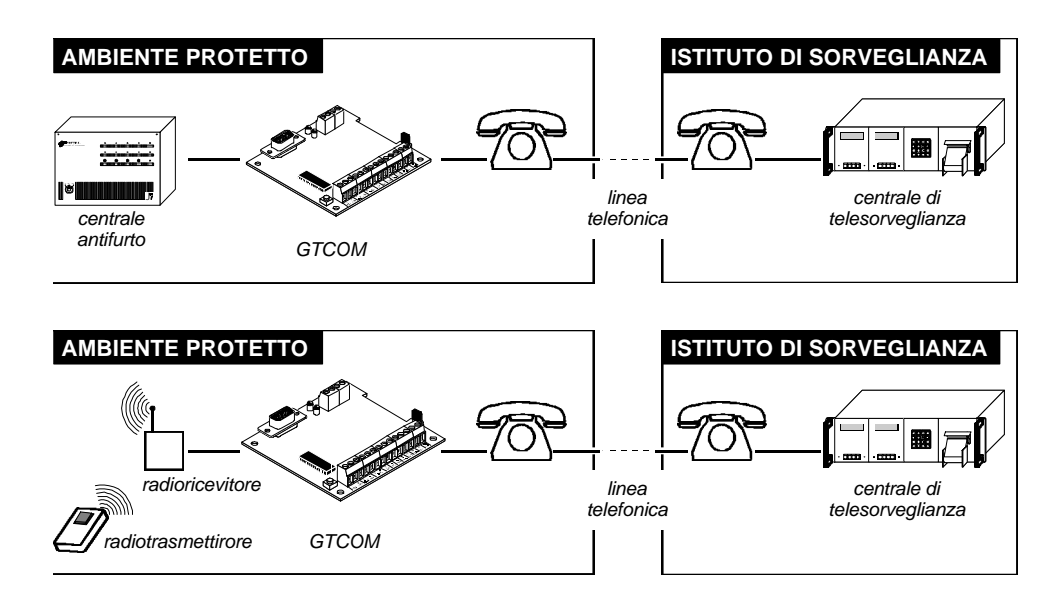

Il GTCOM dispone di 8 linee di allarme esterne indipendenti per il monitoraggio di eventi distinti e di tre linee di allarme interne per il monitoraggio del dispositivo stesso; inoltre, per la trasmissione dei dati, permette di scegliere fra 6 protocolli tra i più diffusi.

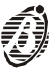

In fase di progammazione per ciascuna linea di ingresso è possibile stabilire:

- □ La **sequenza** dei numeri telefonici da chiamare fra gli 8 che il GTCOM è in grado di memorizzare;
- □ l' evento e quindi il codice da trasmettere ;
- □ il **fronte del segnale** sul quale deve avvenire l'attivazione: fronte di salita o fronte di discesa (solo per le linee d'allarme esterne e per la linea interna di antisabotaggio);
- □ se **interrompere** il ciclo di chiamate non appena il ciclo di allarme si conclude con esito positivo;
- i numeri telefonici da chiamare in caso di un evento attivo;
- il codice utente da associare a ciascun numero telefonico;
- il protocollo di comunicazione;
- □ il **tipo di selezione** (a toni o a impulsi);

La programmazione del GTCOM si effettua tramite un apposito software (incluso nel pacchetto software Bentel Security Suite) che gira su PC con sistema operativo Windows 3.1 o superiore.

L'uso di un software di programmazione con interfaccia grafica rende molto più veloce ed intuitiva la programmazione del GTCOM in luogo dei tradizionali dipswitches o ponticelli.

Inoltre l'uso del PC consente di memorizzare in un file le impostazioni programmate per ciascuna istallazione, con la possibilità di rivedere le stesse in qualsiasi momento e magari utilizzarle in altre istallazioni.

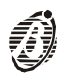

## IDENTIFICAZIONE DELLE PARTI

Nel manuale i numeri in grassetto si riferiscono alle parti indicate nella tabella e nella figura seguente.

| P. DESCRIZIO                                          | NE P.          | . DESCRIZIONE                                                             |
|-------------------------------------------------------|----------------|---------------------------------------------------------------------------|
| 1 Morsetti per il colleg<br>della linea telefonica    | amento m<br>se | Connettore DB a 9 poli<br>naschio per il collegamento<br>eriale con il PC |
| 2 Morsetti per i collega                              | amenti 6       | Led verde: attesa                                                         |
| <b>3</b> Pulsante di Reset                            | 7              | Led rosso: in funzione                                                    |
| <b>4</b> Pull-up o pull-down s<br>di allarme (Jumper) | ulle linee     |                                                                           |

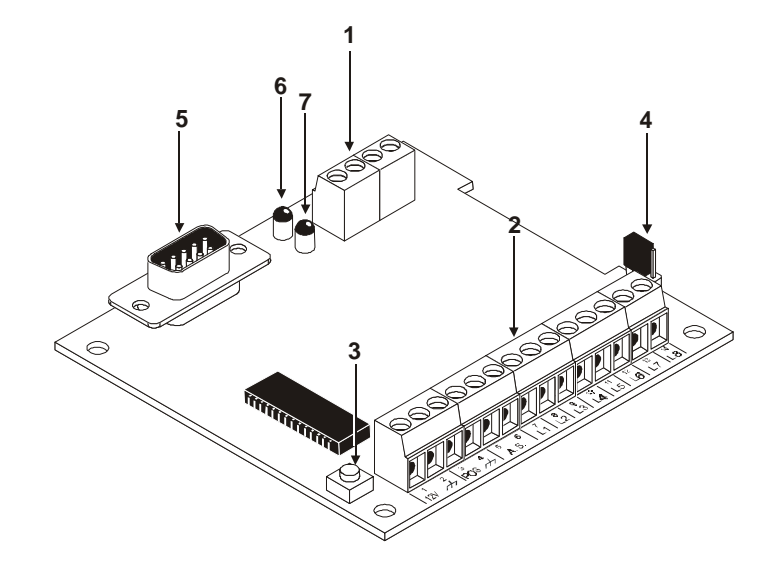

Figura 1: Descrizione delle parti.

IDENTIFICAZIONE DELLE PARTI

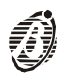

### DESCRIZIONE DEL FUNZIONAMENTO

#### Linee di allarme esterne

Il GTCOM dispone di 8 linee di allarme esterne che consentono di rilevare 16 eventi distinti; le linee di allarme esterne fanno capo ai morsetti L1,L2,L3,L4,L5,L6,L7 ed L8.

Le linee di allarme esterne si attivano applicando la tensione di alimentazione (12 V circa) oppure la massa, ai morsetti L1.....L8.

Attivazione L'attivazione avviene sul fronte del segnale applicato, cioè nel momento in cui la tensione passa da 0 V a 12 V (fronte di salita) oppure da 12 V a 0 V (fronte di discesa).

- *Trigger d'ingresso* Il fronte del segnale sul quale deve avvenire l'innesco della linea si stabilisce in fase di programmazione inserendo "SI" nelle caselle relative ai numeri telefonici da chiamare.
  - se si inseriscono i "SI" di cui sopra nelle caselle corrispondenti agli eventi con prefisso "Allarme Linea....", l'innesco avverrà sul fronte di salita del segnale applicato sulla linea di ingresso (vedere Programmazione / Canali)
  - se si inseriscono i "SI" di cui sopra nelle caselle corrispondenti agli eventi con prefisso "Ripristino Allarme Linea....", l'innesco avverrà sul fronte di discesa del segnale applicato sulla linea di ingresso (vedere Programmazione / Canali)

Se non vengono programmati i codici evento o non vengono assegnati alle linee esterne i numeri telefonici da chiamare, GTCOM non effettuerà nessun ciclo di chiamata.

**Pull-Up** oPull-Down Tutte le linee di allarme esterne (L1.....L8) sono collegate internamente tramite un resistore, alla massa (pull-down) oppure alla tensione di alimentazione (pullup) a seconda della posizione del ponticello 4 (vedere figura seguente). Posizionare questo ponticello in base alle proprie necessità.

### ATTENZIONE: SENZA IL PONTICELLO 4 IL GTCOM NON FUNZIONA CORRETTAMENTE

DESCRIZIONE DEL FUNZIONAMENTO

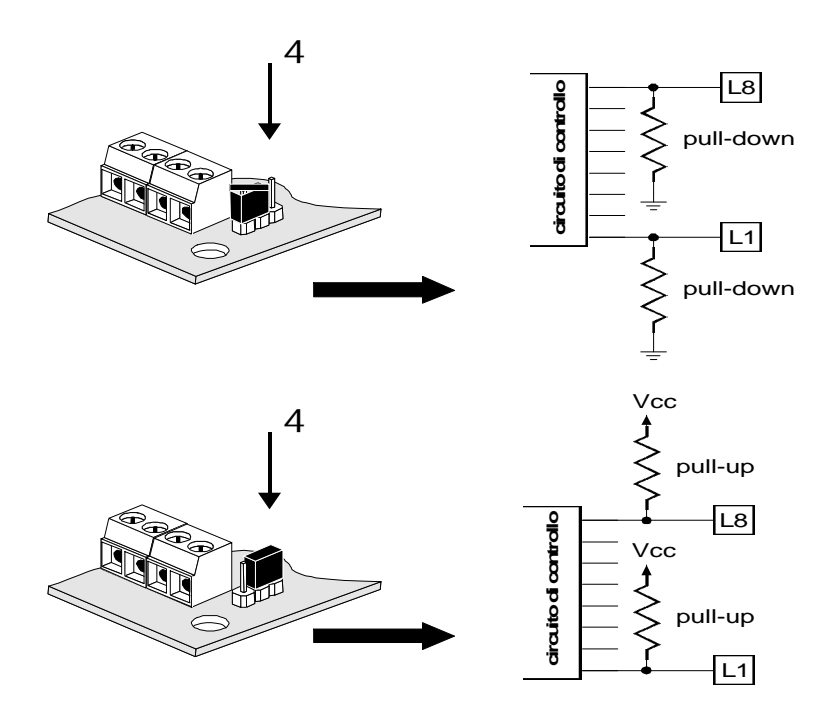

Figura 2: Ponticello di configurazione linee di ingresso

### Linee di allarme interne

Le linee di allarme interne servono per controllare il corretto funzionamento del GTCOM.

Antisabotaggio La linea "Antisabotaggio" viene attivata cortocircuitando e/o aprendo i morsetti "A.S.":

- se si inserisce il codice evento nel campo "Antisabotaggio", l'innesco avverrà all' apertura dei morsetti "A.S."
- se si inserisce il codice evento nel campo "Ripristino Antisabotaggio", l'innesco avverrà cortocircuitando i morsetti "A.S."

Usare questa linea per rilevare tentativi di sabotaggio portati contro il contenitore del GTCOM.

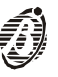

- Batteria Bassa <11V La linea interna in questione serve per rilevare una condizione di alimentazione anomala:
  - se la tensione di alimentazione del GTCOM ( quella presente tra i morsetti [+12V] e [-] scende sotto il valore di 11,3 V, viene trasmesso il codice evento relativo alla descrizione "Batteria bassa 11 Vdc". Al ripristino della suddetta tensione di alimentazione (valori > di 11,3 V) viene trasmesso il codice evento "Rirpistino batteria bassa 11 V".
- Batteria Bassa < 9 V La linea interna in questione serve per rilevare una condizione di alimentazione anomala sotto la quale il dispositivo non è più in grado di lavorare:
  - se la tensione di alimentazione del GTCOM ( quella presente tra i morsetti [+12V] e [-] scende sotto il valore limite di 9 V, viene trasmesso il codice evento relativo alla descrizione "Batteria bassa 9 Vdc".

ATTENZIONE: quando la tensione di alimentazione scende sotto i 9 V, GTCOM esegue il ciclo di chiamate relativo alla linea interna "Batteria bassa < 9 V" e poi si disabilita. Per riattivare GTCOM occorre ripristinare la giusta tensione di alimentazione (13,8 V circa) e premere il pulsante 3.

*Test* La linea interna "Test" si attiva periodicamente in base al periodo impostato nella finestra di programmazione "Telefono" nei campi "Periodo" e "Primo test tra" (vedere programmazione / opzioni).

#### Ciclo di allarme

Quando una linea va in allarme il GTCOM esegue il ciclo di chiamate schematizzato in figura 3. Nel caso che NON venga attivata l'opzione "Chiama tutti i numeri di televigilanza" (vedi programmazione / opzioni), il GTCOM interrompe il ciclo di chiamate non appena una chiamata si conclude positivamente.

Se non vengono programmati i codici evento o non vengono assegnati alle linee interne i numeri telefonici da chiamare, GTCOM non effettuerà nessun ciclo di chiamata.

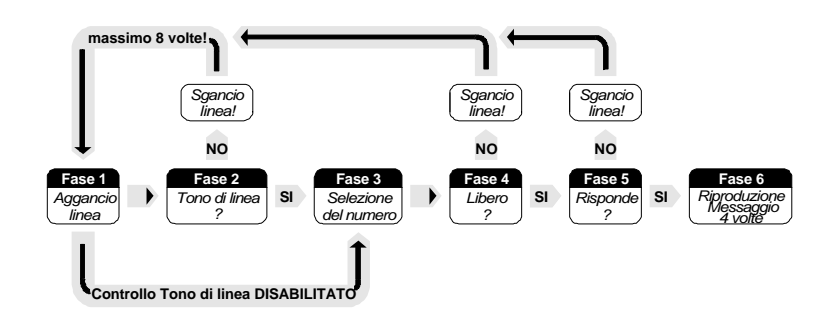

Figura 3: Ciclo di chiamate

DESCRIZIONE DEL FUNZIONAMENTO

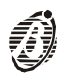

## INSTALLAZIONE

#### Istallazione meccanica

GTCOM può essere istallato all'interno di un proprio contenitore oppure se c'è spazio sufficente, nel contenitore della centrale antifurto o della centrale antincendio o, comunque, nel contenitore dell'apparecchiatura di cui si devono monitorare gli eventi. In tal caso, tenere presente l'ingombro del GTCOM (profilo tratteggiato) e il passo dei fori di fissaggio visualizzati in figura 4.

Non fissare il GTCOM a diretto contatto con il fondo del contenitore onde evitare cortocircuiti accidentali, ma usare piuttosto dei distanziatori plastici come mostrato in figura 4.

Tenere presente che il GTCOM, una volta istallato, dovrà essere collegato ad un PC per la programmazione, quindi non posizionarlo in punti difficilmente accessibili.

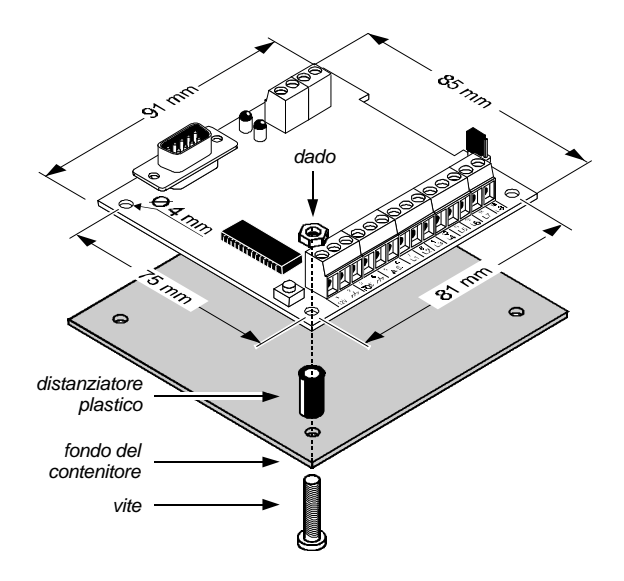

Figura 4 Installazione scheda.

#### **Descrizione morsetti**

- L1.....L8 Linee di allarme esterne. Per la connessione delle stesse fare riferimento alla figura 5.
- POS e HTT Trigger. Sul morsetto [POS] è sempre presente il positivo, mentre sul morsetto

[-+-] è sempre presente la massa. Usare questi morsetti per innescare le linee di allarme esterne come mostrato in figura 5 a pagina 17.

- A.S. Antisabotaggio. Usare questi morsetti per rilevare eventuali tentativi di sabotaggio portati contro il contenitore del GTCOM (vedere programmazione antisabotaggio).
- +12V e Alimentazione. GTCOM deve essere alimentato con una tensione di 13,8 Vdc, 70 mA Max..

Quando la tensione di alimentazione scende sotto il valore di 11,3 Vdc e 9 Vdc, vengono attivati gli eventi di "Batteria bassa 11 V" e "Batteria bassa 9 V" (vedere capitolo programmazione)

- **L.E. Linea telefonica esterna.** Collegare a questi morsetti la linea telefonica esterna. GTCOM deve essere collegato **a monte** di altri eventuali apparecchi telefonici presenti sulla stessa linea (vedere figura 5)
- L.I. Linea telefonica interna. Usare questi morsetti per il collegamento di altri apparecchi telefonici sulla stessa linea del GTCOM

#### **Collegamenti**

In questo paragrafo vengono descritti i collegamenti necessari al funzionamento del GTCOM.

Per il collegamenti dei morsetti delle linee esterne, utilizzare cavo schermato con un capo dello schermo collegato alla massa e l'altro capo lasciato libero.

#### Collegamento delle linee esterne

Le linee di allarme esterne possono essere collegate agli scambi liberi dei relè di allarme delle centrali antifurto, delle centrali antincendio, dei radioricevitori, come mostrato in figura 5 oppure a dei morsetti specifici.

In quest'ultimo caso è di fondamentale importanza per il funzionamento del GTCOM, il collegamento tra le masse delle schede.

#### Collegamento della linea interna di antisabotaggio

Collegare i morsetti [A.S.] ad un pulsante normalmente chiuso, quindi, in fase di programmazione, inserire i numeri telefonici da chiamare ed i rispettivi codici evento (vedere capitolo programmazione).

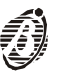

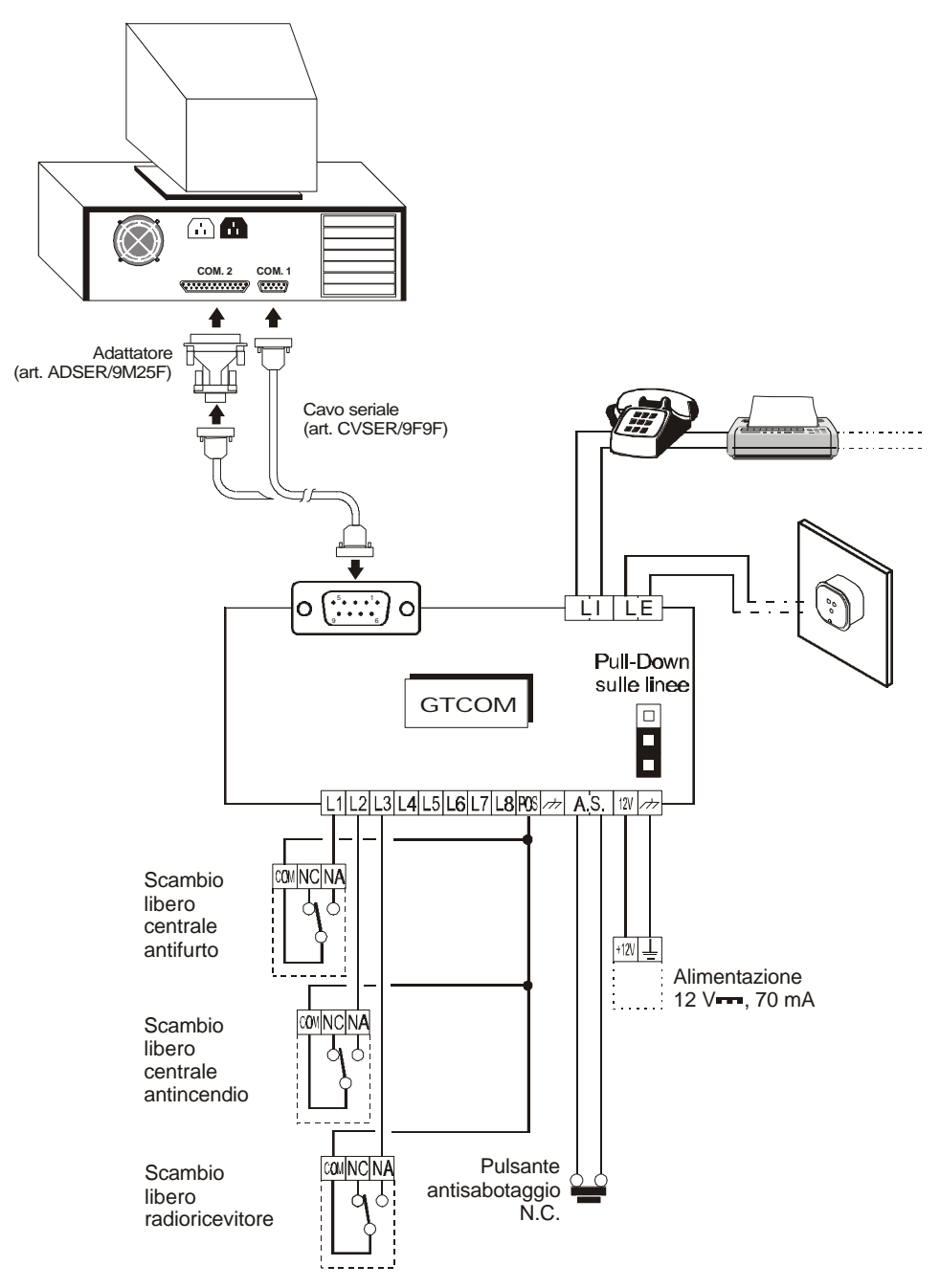

Figura 5 Schema di collegamento.

INSTALLAZIONE

17

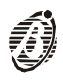

### PROGRAMMAZIONE

La programmazione del GTCOM si effettua tramite PC con l'ausilio di un apposito programma "GTCOM" contenuto nel pacchetto software Bentel Security Suite.

Per il collegamento del GTCOM al PC, usare il cavo seriale fornito su richiesta: articolo CVSER9F9F.

E' possibile anche autocostruirsi questo cavo seguendo lo schema riportato nella seguente figura:

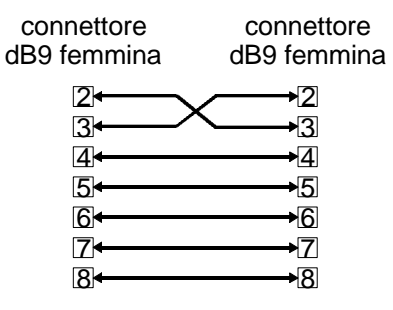

Un capo va inserito nel connettore 5 del GTCOM, l'altro capo del cavo va inserito in un connettore seriale del PC (vedere la documentazione del PC per identificare i connettori seriali).

Se il PC è dotato di soli connettori a 25 poli, è possibile richiedere l'adattatore: art. ADSER/9M25F.

Di seguito sono mostrati i passi principali per la programmazione del GTCOM tramite PC:

1 Istallare Bentel Security Suite come descritto nel manuale del pacchetto

2 Eseguire l'applicazione "GTCOM"

3 Impostare i parametri come descritto nei paragrafi seguenti

PROGRAMMAZIONE

#### Cliente

Questa pagina permette di programmare i dati anagrafici del cliente: i valori inseriti nei campi Indirizzo, Città, Numero Telefono e Descrizione Impianto non sono importanti ai fini della programmazione ma servono come promemoria per l'istallatore. Più importanti, invece, sono i valori inseriti nei campi descritti di seguito.

**Nome** E' il nome del cliente usato dal programma per indicare l'insieme dei dati definiti nelle varie pagine, questo nome verrà utilizzato dal programma ogni volta che si farà riferimento a quel cliente.

Telefono Impianto E' il numero di telefono al quale è collegato il GTCOM che si sta programmando.

Revisione Firmware II campo revisione firmware mostra la revisione del firmware istallato sul GTCOM

- Codice Cliente E' un codice a quattro cifre esadecimali da assegnare ad un cliente onde selezionare e riconoscere lo stesso nell' archivio clienti. Viene anche fornito il tasto CERCA, che assegna automaticamente il primo numero non usato a partire da zero come codice cliente. In tal modo si è certi di assegnare al cliente un codice cliente non usato
  - Data Ultima Questo parametro non può essere modificato manualmente, esso si aggiorna Modifica automaticamente alla data dell'ultima modifica del cliente selezionato.
    - Note Questo pulsante permette di aprire una finestra all'interno della quale è possibile scrivere dei commenti relativi al cliente selezionato e al suo impianto,che non entrano nel campo Descrizione Impianto. Se il blocco note è vuoto l'icona presente sul pulsante riproduce una pagina vuota altrimenti riproduce una pagina piena.

| Nome                 |      |           |        |
|----------------------|------|-----------|--------|
| Indirizzo            |      |           |        |
| Città                |      |           | <br>   |
| Telefono Cliente     |      |           |        |
| Descrizione Impianto |      |           |        |
| Codice Cliente       | 0000 | 101 Certa |        |
| Revisione Firmware   | 2.0  |           |        |
| Data ultima modifica | -    | lá –      | D NOTE |

Figura 6: Pagina per la programmazione dei Dati Anagrafici Cliente

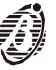

#### <u>Telefono</u>

In questa pagina si definisce l'agenda degli 8 numeri telefonici che la centrale potrà utilizzare ed inoltre si programmano le opzioni telefoniche.

n. Identifica il numero telefonico programmato nella casella adiacente

I numeri telefonici inseriti in questo campo potranno essere selezionati dal comunicatore digitale; sono ammesse le cifre da 0 a 9 e la virgola, quest'ultima permette di inserire pause nella selezione (per esempio tra un numero telefonico ed il suo prefisso). In tutto (cifre e pause) possono essere inseriti 16 caratteri al massimo.

In questo campo è possibile inserire una descrizione del numero telefonico (16 caratteri al massimo) utile a identificare il suo utente.

Protocollo di E' il protocollo con il quale vengono inviati i dati (codice cliente, codice evento).

*comunicazione* In genere è assegnato dalla centrale di vigilanza con la quale si è collegati. Sono disponibili i seguenti protocolli di comunicazione:

- ADEMCO / SILENT KNIGHT Slow 10 baud 4/1, 4/2;
- ADEMCO / SILENT KNIGHT Fast 14 baud 4/1, 4/2;
- FRANKLIN / SECOA / DCI VERTEX Fast 20 baud 4/1, 4/2
- RADIONICS 40 baud 4/1, 4/2
- SCANTRONIC 10 baud 4/1, 4/2;
- CONTACT ID
- **Codice Cliente** E' il codice che permette alla centrale di vigilanza di riconoscere l'impianto che sta chiamando (utente, ubicazione, tipo di impianto, ecc..) e in genere è assegnato dalla centrale di vigilanza con la quale si è collegati.

| Protocală CONTACT ID 💌<br>Godes Charte | Pramero salar por<br>Namero salar por<br>Namero salar por<br>Namero salar por<br>Namero selet por<br>Namero selet por<br>Namero selet por<br>Namero selet por<br>Namero selet por<br>Namero selet por<br>Namero selet por<br>Namero selet por | Chiana tugti inumeri di takongrisaza     Disabitita Controlito Toni     Disabitita Controlito Toni     Disabitita Controlito Toni     Disabitita Controlito Toni     Disabitita Controlito Toni     Periodo     Periodo |
|----------------------------------------|----------------------------------------------------------------------------------------------------|----------------------------------------------------------------------------------------------------|
|----------------------------------------|----------------------------------------------------------------------------------------------------|----------------------------------------------------------------------------------------------------|

Figura 7: Pagina per la programmazione dei numeri telefonici.

PROGRAMMAZIONE

Il codice cliente è composto da 4 caratteri. Sono ammesse tutte le cifre da 0 a 9 e le lettere da B ad F (cifre esadecimali). Le cifre 0 ed A coincidono, ossia danno luogo alla stessa comunicazione solo per il protocollo CONTACT ID. Nel caso di protocolli impulsivi la cifra A non viene trasmessa (utilizzare nel caso di protocollo 4/1).

- *Evento Test* L'evento test si verifica periodicamente in base ai parametri descritti di seguito. Il verificarsi dell'evento TEST periodico consente di attivare telefonate digitali in accordo con quanto programmato nella pagina CANALI (vedere capitolo seguente)
  - *Periodo* Impostare il periodo di tempo (espresso in ore) che deve trascorrere tra due eventi TEST periodico.
- *Primo Test Tra* In questi campi (ore e minuti) si imposta il periodo di tempo che deve trascorrere dal momento in cui si inizializza il test periodico, al momento in cui si deve verificare il primo TEST periodico.
- **Chiama tutti i** Attivando questa opzione il GTCOM esegue tutte le chiamate vocali program**numeri** mate per un singolo evento, oppure nel caso contrario, temina non appena una di esse va a buon fine( Vedere figura 3).
- **Disabilita** Normalmente GTCOM controlla la presenza del tono di linea prima di seleziona-**Controllo Toni** re un numero telefonico e se non lo rileva riaggancia per poi effettuare un altro tentativo. Selezionando l'opzione Disabilita Controllo Toni invece, la centrale comporrà i numeri telefonici senza controllare la presenza del tono di linea: questa opzione è molto utile, per esempio, quando la centrale è collegata a un centralino telefonico.
- Selezione Impulsi Normalmente la centrale chiama i numeri telefonici programmati mediante la selezione a toni, più veloce della selezione ad impulsi. Se però la selezione a toni non è supportata dalla linea telefonica alla quale è collegata la centrale, occorre abilitare l'opzione Selezione Impulsi.

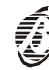

#### <u>Canali</u>

Descrizione Questa pagina è il cuore del GTCOM. In questa pagina si stabiliscono infatti quali azioni telefoniche attivare in corrispondenza degli eventi che la centrale è in grado di riconoscere
Di seguito è riportata una tabella nelle cui righe sono riportati gli eventi che la centrale riconosce.
n. In questa colonna è indicato il numero di identificazione di ciascun evento In questa colonna sono riportati gli eventi che il GTCOM riconosce. Per la tipologia e le modalità di innesco vedere il capitolo DESCRIZIONE DEL FUNZIO-NAMENTO

- Numero Telefonico I numeri marcati saranno chiamati all'accadere dell'evento selezionato. Il tipo di chiamata generata per un numero telefonico, dipende dalla programmazione effettuata nella pagina Telefono per quel numero
  - **Codici Evento** Sono i codici che permettono alla centrale di vigilanza di riconoscere l'evento che si è verificato e in genere sono assegnati dalla medesima. I codici Evento possono essere composti da 1 o 2 caratteri a secondo il tipo di formato che si intende usare. Sono ammesse tutte le cifre da 0 a 9 e le lettere da B ad F (cifre esadecimali). Nel protocollo CONTACT ID le cifre 0 e A coincidono. Negli altri protocolli la cifra A NON viene inviata (utilizzare A nel caso di codici 4/1per colmare il campo evento della cifra non utilizzata).

Contact ID Selezionare il pulsante Contact ID per assegnare agli eventi i codici predefiniti

**Pulisci** Selezionare il pulsante Pulisci per cancellare tutti i Codici Evento e/o per deselezionare tutti i numeri telefonici.

| Ganan |                               |     | numeriteletosis |     |     |     |     |     |     |               |      |
|-------|-------------------------------|-----|-----------------|-----|-----|-----|-----|-----|-----|---------------|------|
| 8     | Descrizione                   | 1.  | 2               | 3   | 4   | 5   | 6   | 7   | B   | Codice evento |      |
| t     | AlameLines 1                  | Nr  | No              | Ns  | No  | Ns  | No  | No  | No  |               | - 22 |
| 1     | Ripristino Allerres Lines 1   | Ne  | No              | Ni  | No  | No  | No  | No. | No  |               |      |
| 3     | Alame Linea 2                 | NI  | NO              | NE  | No  | NE  | N0  | ND  | NO  |               |      |
| 4     | Ripristino Allarme Linea 2    | Ni  | No              | NI  | No  | NI  | No  | ND  | No  |               |      |
| ŝ.    | Allame Linea 3                | NI  | No              | NI  | No  | NE  | No  | ND  | ND  |               |      |
| 6     | Ripristino Allarmo Linea 3    | Na  | No              | NE  | No  | Ne  | NO  | No  | No  |               |      |
| 7     | Alame Linea 4                 | NE  | No              | Na. | No  | NI  | No. | NO. | No  | 1             |      |
| 8     | Ripristan Allarme Linea 4     | NE  | No              | Nr  | No  | Na  | No  | No  | No  |               |      |
| 9     | Allame Lines 6                | Nr  | No              | NE  | No  | Na. | No  | No  | No  |               |      |
| t a   | Ripriction Allarrye Linea 5   | Nit | No              | Na  | No  | Ne  | No  | No  | Nn  |               |      |
| н     | Allarme Lines 0               | No. | No              | Nz  | No  | No  | No  | No  | No  |               |      |
| 12    | Ripristeo Allarre Linaa 6     | Ni  | NO              | NI  | No  | NR. | No  | ND  | ND  |               |      |
| 13    | Allame Linea 7                | NI  | No              | NI  | No  | NI  | No  | ND  | No  |               |      |
| 14    | Alpristino Altarriro Lino a 7 | 144 | No              | NE  | No  | Na  | No  | No  | No  |               |      |
| 15    | Allame Linea 8                | Na  | 340             | NE  | 140 | NI. | No. | ND. | NO. |               |      |
| 16    | Ripristino Allarme Linea 8    | Ne  | No              | Na  | No  | Na  | No. | ND. | No  |               |      |
| 17    | AntiSabotaggio                | NE  | No              | Na  | No  | Na  | No  | No  | No  |               |      |
| 19    | Ripristino Anti Sabotaggio    | Nr  | No              | No  | No  | No  | No  | No  | No  |               | 1.5  |

Figura 8 Pagina programmazione canali.

PROGRAMMAZIONE

#### CLASSIFICAZIONE CODICI EVENTO

1AA Medical 1A1 Trasmissione Pendente 1A2 Avaria Allarmi Incendio - 11A 11A Allarme Incendio 111 Fumo 112 Combustione 113 Flusso d'acqua 114 Calore 115 Segnalazione Manuale 116 Condotta 117 Fiamma 118 Preallarme Allarme Panico - 12A 12A Allarme panico 121 Panico 122 Silenzioso 123 Sonoro Allarme furto - 13A 13A Furto 131 Perimetrico 132 Interno 133 24 ore 134 Entrata/Uscita 135 Giorno/Notte 136 Esterno 137 Tamper 138 Preallarme Allarmi Generali - 14A 14A Allarme generale 141 Loop aperto 
 141 Loop aperto
 522 Centiparia 2

 142 Loop chiuso
 323 Relé d'allarme

 143 Avaria Modulo di Espansione
 324 Relé di guasto

 144 Tamper Sensore
 325 Scambiato

 145 Tamper Modulo di Espansione/Avarie Periferiche di Sistema
 Allarm 24 ore NON furto - 15A

 -33A e 34A
 -34A
 e 16A 15A Allarme 24 ore NON furto 151 Rilevato Gas 152 Refrigerazione

Locdici evento sono stati raggruppati in accordo al tipo di evento come descritto di seguito Allarmi Medicali - 1AA 153 Perdita di Temperatura 334 Avaria Repeate 154 Fuoriuscita d'acqua 155 Rottura lamina 156 Avaria Giorno 157 Basso Livello Gas 158 Alta temperatura 159 Bassa Temperatura 161 Perdita flusso d'aria Supervisione Fuoco - 2AA e 21A 2AA Supervisione Fuoco 2A1 Bassa Pressione Acqua 2A1 Bassa Pressione Acqu 2A2 Bassa CO2 2A3 Sensore Valvola 2A4 Basso Livello d'Acqua 2A5 Attivazione Pompa 2A6 Avaria Pompa Avarie di Sistema -3AA e 31A 3AA Avaria di SIstema 3A1 Perdita di AC 3A2 Batteria Bassa 3A3 Avaria RAM 3A4 Avaria ROM 3A5 Reset di Sistema 3A6 Programmazione variata 3A7 Self-test failure 3A8 System shutdown 3A9 Battery test failure 31A Ground fault Avarie Campane/Relè - 32A Avarie Campane/F 32A Campana/relè 321 Campana 1 322 Campana 2 323 Relè d'allarme 324 Relè di guasto 33A Periferica di Sistema 331 Loop Aperto 332 Loop Aperto 333 Avaria Modulo di Espansione

334 Avaria Repeater 335 Fine carta stampante locale 336 Avaria stampante locale Avarie di comunicazione - 35A e 36A 35A Comunicazione 351 Avaria Linea Tel. 1 352 Avaria Linea Tel. 2 352 Avana Linea 1el. 2 353 Radio 354 Fallita Comunicazione 355 Perdita della supervisione ra 356 Perdita del polling Avarie Protezione Loop - 37A 37A Protezione Loop 37A Protezione Loop 371 Protezione loop aperta 372 Protezione loop in corto 373 Avaria Incendio Avarie Sensori - 38A 38A Avaria sensore 381 Perdita di super. -RF 382 Perdita di super. -RFM 382 Tompar Sensore 382 Perdita di super. -RPM 383 Tamper Sensore 384 Batteria Bassa RF xmtr. Aperto/Chiuso - 4AA 4AA Aperto/Chiuso 4AA 4AA Aperto/Chiuso 4A1 A/C dall'utente 4A2 A/C gruppo 4A3 A/C automatico 4A4 A/C ritardato 4A5 A/C utomatico 4A6 Annullare 4A7 Ins/disins remoto 4A8 Inserimento Rapido 4A9 A/C con chiave 4A9 A/C con chiave Accesso Remoto - 41A 411 Richiesta di Richiamata 412 Successo - accesso download 413 Accesso no avvenuto 414 Spegnimento Sistema 415 Spegnimento com. Tel.

Controllo Accessi - 2A 421 Accesso negato 422 Accesso Utente con report Disabilitazioni di Sistema - 5AA e 51A Disabilitazioni Campana/Relè - 52A 52A Disabilitazioni Campana/Relè 521 Disabilitazione Campana 1 522 Disabilitazione Campana 2 523 Disabilitazione Relè Allarme 524 Disabilitazione Relè Avaria 525 Disabilitazione relè inversione Disabilitazioni periferiche di SIstema - 53A e 54A Disabilitazioni di Trasmissione - 55A e 564 551 Disabilitazione Com. Tel. 552 Disabilitazione Trasmissione Radio Bypasses - 57A 57A Bypass Zona 57A Bypass Zona 571 Bypass Fuoco 572 24 Bypass Zona 24 ore 573 Bypass Furto 574 Bypass Gruppo Test/Varie - 6AA Test/Varie - 6AA 6A1 Test Trigger Manuale 6A2 Rapporto Test Periodico 6A3 Trasmissione periodica RF 6A4 Test Fuoco 6A5 Rapporto Stato a seguire 6A6 Ascolto a seguire 6A7 Modo Walk Test 621 Peset memoria Eventi 6A7 Modo Walk Test 621 Reset memoria Eventi 622 Memoria Eventi piena al 50% 623 Memoria Eventi piena 624 Memoria Eventi piena 625 Reset ORA/DATA 626 ORA/DATA 626 ORA/DATA 627 Ingresso in Modo Programmazione 628 Uscita da Modo Programmazione 631 Variazione programmazione eccezione

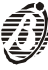